## FAQ・テクニカルガイド

## TCP/IP ネットワーク経由での Flasher 操作方法

#### 手順説明書

LAN ポートインターフェースをサポートする Flasher モデル (Flasher ARM、Flasher PRO、Flasher PRO XL) で TCP/IP ネットワーク経由でターゲットフラッシュ書き込み、ASCII コマンドモード遠隔操作などが可能です。 以下、ネットワーク設定方法及び操作方法を解説します。

本資料は J-Link ソフトウエアパッケージ V6.98c を使用しています。 大分異なるバージョンの J-Link ソフトウエアツールを使用する場合は説明通りに操作できない場合がございま すので、ご了承ください。

### 1. TCP/IP インターフェース設定(本体設定)

【STEP-1】Flasher本体をパソコンにUSB接続して「J-Link Configurator」ツールを起動します。

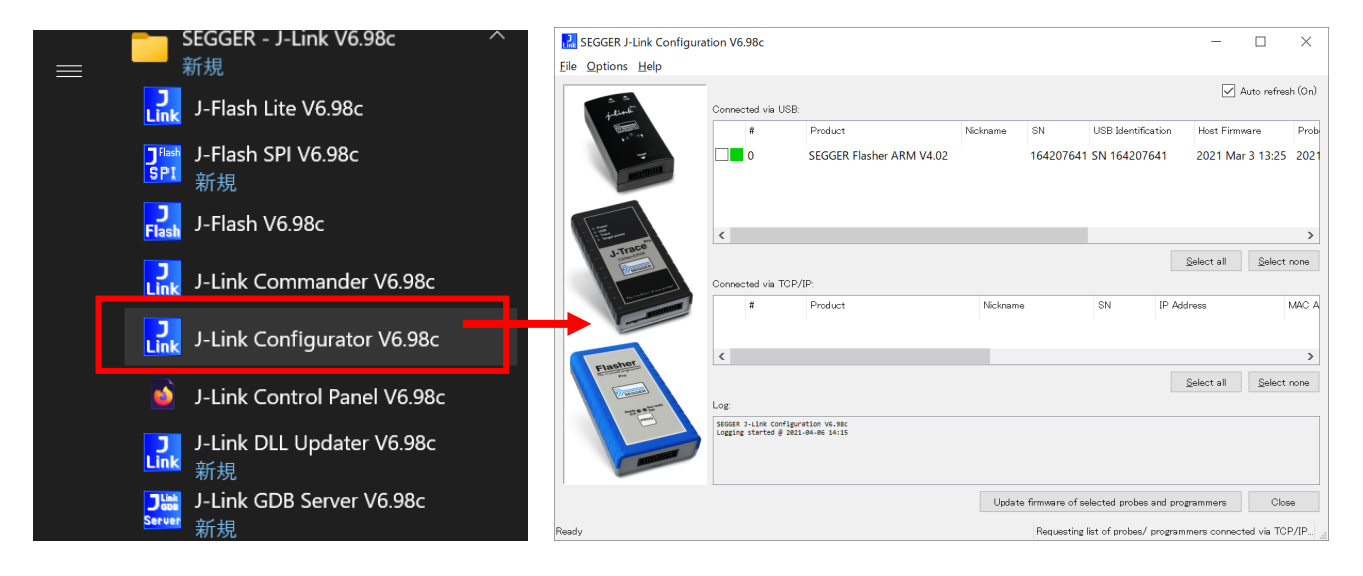

※「J-Link Configurator」ツールは J-Link ソフトウエアパッケージに含まれています。

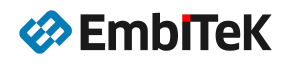

【 STEP-2 】コンフィグレーションツールに表示される一覧から対象 Flasher の行を選択してマウス右クリック メニュから「Configure」コマンドを実行します。

| 료 SEGGER J-Link Configur<br>File Options Help | ration V6 | i.98c        |                          |          |    |                               |                  | - 0                        | ×           |
|-----------------------------------------------|-----------|--------------|--------------------------|----------|----|-------------------------------|------------------|----------------------------|-------------|
| a =<br>julinti                                | <br>Conne | cted via USE | 1                        |          |    |                               |                  | 🗹 Auto r                   | efresh (On) |
| 1 Alexandre                                   |           | #            | Product                  | Nickname | SN | USB Identification            | Host Firmware    | Probe/ Programmer Firmware |             |
|                                               |           | 0            | SEGGER Flasher ARM V4.02 |          | 16 | Configure<br>Update firmware  | 2021 Mar 3 13:25 | 2021 Mar 3 13:25           |             |
| · the second                                  |           |              |                          |          |    | Replace firmware<br>Copy info |                  |                            |             |

【STEP-3】「Configuration」ダイアログから Flasher 本体の IP アドレス、サブネットマスク、デフォルトゲートウェイアドレスなどネットワーク関連のコンフィグレーション設定を行います。DHCP サーバーから自動的 に IP アドレスを取得する Automatic モード設定、Flasher 本体の Nickname(ネットワーク上の名前)設定も可能です。

|                                                                                                    | 🔜 Configuration 🛛 🕹 🕹                                                                                                    |
|----------------------------------------------------------------------------------------------------|----------------------------------------------------------------------------------------------------|
| Configuration X                                                                                       | General                                                                                                    |
| General       Product     SEGGER Flasher ARM V4.02       SN     164207641       Nickname     MB-FLARM | Product     SEGGER Flasher ARM V4.02       SN     164207641       Nickname     MB-FLARM       Max. SWO speed [kHz]     10500 |
| Max. SWO speed [kHz] 10500                                                                            | Enable     Disable      IP configuration     Automatic (DHCP)     Manual                                                     |
| Enable     Disable     IP configuration     Automatic (DHCP)     Manual                               | IP address         192.168.1.8           Subnet mask         255.255.255           Gateway         255.255.255               |
| OK Cancel                                                                                             | OK Cancel                                                                                                    |

「Automatic (DHCP)」又は「Manual」モードの設定を入れて「OK」ボタンを押します。Flasher 本体にコンフィ グレーション設定が保存されます。

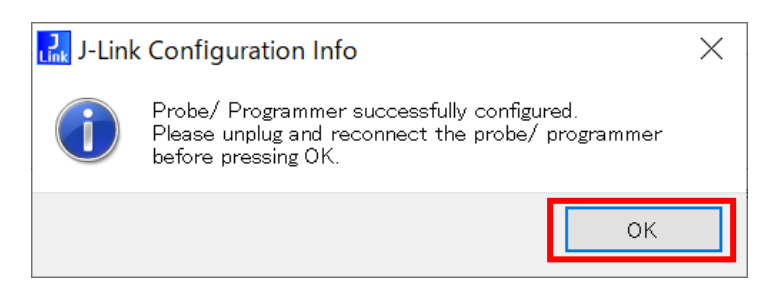

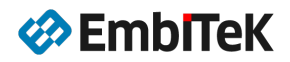

ちなみに、Flasher 本体に LAN ケーブルを接続すると、ネットワーク上に検索されました Flasher がコンフィグ レーションツールに表示されます。自動 IP(DHCP サーバーから取得)設定の Flasher 本体の IP アドレス及び MAC アドレス情報 はコンフィグレーションツールから確認できます。

| 🔜 SEGGER J-Link Configura                 | ation V6.98c          |                          |          |           |          |            |                  |                | _                  |                 | ×          |
|-------------------------------------------|-----------------------|--------------------------|----------|-----------|----------|------------|------------------|----------------|--------------------|-----------------|------------|
| <u>F</u> ile <u>O</u> ptions <u>H</u> elp |                       |                          |          |           |          |            |                  |                |                    |                 |            |
|                                           | -                     |                          |          |           |          |            |                  |                | $\checkmark$       | Auto re         | fresh (On) |
|                                           | Connected via USB     | :                        |          |           |          |            |                  |                |                    |                 |            |
| jelinte                                   | #                     | Product                  | Nickname | SN        | USB Iden | tification | Host Firmware    | Probe/ Progra  | ımmer Firmwar      | e               |            |
|                                           | 0                     | SEGGER Flasher ARM V4.02 | MB-FLARM | 164207641 | SN 1642  | 207641     | 2021 Mar 3 13:25 | 2021 Mar 3     | 13:25              |                 |            |
|                                           |                       |                          |          |           |          |            |                  |                |                    |                 |            |
| a sector of                               |                       |                          |          |           |          |            |                  |                |                    |                 |            |
|                                           |                       |                          |          |           |          |            |                  |                |                    |                 |            |
|                                           |                       |                          |          |           |          |            |                  |                |                    |                 |            |
| J-Trace                                   |                       |                          |          |           |          |            |                  |                | <u>S</u> elect all | <u>S</u> ek     | ect none   |
| Daraan                                    | Connected via TCP     | /IP:                     |          |           |          |            |                  |                |                    |                 |            |
| The surface trace made                    | #                     | Product                  | Nickname |           | SN       | IP Addr    | ess              | MAC Address    | Host Fi            | mware           | Prol       |
| and a second second                       | 0                     | Flasher ARM V4.02        | MB-FLAF  | RM        | 164207   | 641 192.16 | 8.1.8 (DHCP)     | 00:22:C7:09:1[ | D:D9 20 !1 N       | <b>1ar</b> 3 13 | :25 202    |
|                                           |                       |                          |          |           |          |            |                  |                |                    |                 |            |
| a sher                                    |                       |                          |          |           |          |            |                  |                |                    |                 |            |
| Flashing Pro                              | <                     |                          |          |           |          |            |                  |                |                    |                 | >          |
| ( and and                                 |                       |                          |          |           |          |            |                  |                | <u>S</u> elect all | <u>S</u> ek     | ect none   |
| Andrew Contraction                        | Log:                  |                          |          |           |          |            |                  |                |                    |                 |            |
|                                           | SEGGER J-Link Configu | ration V6.98c            |          |           |          |            |                  |                |                    |                 |            |
|                                           |                       | 1 01 00 11125            |          |           |          |            |                  |                |                    |                 |            |

さらに、Web サーバー機能が内蔵されており、ホスト PC の Web ブラウザからも Flasher 本体のコンフィグレー ションが可能です。 事例: http://192.168.1.8

| E Flasher ARM Webserver × +                                                                                   |                                                |                                        |                           | - | ⊐ ×        |
|----------------------------------------------------------------------------------------------------|------------------------------------------------|----------------------------------------|---------------------------|---|------------|
| ← → C ▲ 保護されていない通信   192.168.1.8                                                                              |                                                |                                        | <b>G</b> <sub>R</sub>     | * | <b>e</b> : |
| Home Configuration Status About                                                                               |                                                |                                        |                           |   |            |
| Device information                                                                                            |                                                |                                        |                           |   |            |
|                                                                                                    |                                                | Firmware info                          | rmation                   |   |            |
| Flasher                                                                                                    | Firmware<br>build                              | J-Link ARM / Flash<br>Mar 3 2021 13:25 | er ARM V4 compiled<br>:51 |   |            |
|                                                                                                    | Serial<br>number                               | 164207641                              |                           |   |            |
| // SEGGER                                                                                                    |                                                | Network infor                          | mation                    |   |            |
|                                                                                                    | Configurat                                     | on Automatic(                          | DHCP) assigned            |   |            |
|                                                                                                    | IP address                                     | 192.168.1.                             | 8 /24                     |   |            |
| Target                                                                                                    | Gateway                                        | 192.168.1.                             | 1                         |   |            |
|                                                                                                    |                                                |                                        |                           |   |            |
| Copyright 2001-2020 SEGGER Microcontrolle<br>For more information, please visit our website <b>www.segger</b> | r GmbH All rights<br>. <b>com</b> or contact u | eserved.<br>at info@segger.com         |                           |   |            |

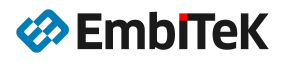

| 🕞 Flasher ARM Webserver 🗙 🕂                    |                  |                     |
|------------------------------------------------|------------------|---------------------|
| ← → C ▲ 保護されていない通信   192.168.1.8/netconfig.htm |                  | <u>a</u> g          |
| Home Configuration Status About                |                  |                     |
| Network configuration                          |                  |                     |
|                                                |                  | Nickname            |
| <u>Flasher</u>                                 | MB-FLARM         |                     |
| ARM                                            | Save             |                     |
|                                                | IP               | configuration       |
|                                                | Automatic (DHCP) | •                   |
|                                                | Manual           | 0                   |
| Target                                         | IP address       | 192 . 168 . 1 . 8   |
|                                                | Subnet mask      | 255 . 255 . 255 . 0 |
|                                                | Cataway          | 192 . 168 . 1 . 1   |
|                                                | Galeway          |                     |

【 STEP-4 】 IP アドレス設定が完了しましたら「J-Link Configurator」ツールを終了して、パソコンとの USB 接続を切ります。Flasher 本体の LAN ポートにネットワークケーブルを接続します。また、USB 電源アダプタか ら電源を入力します。

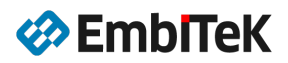

## 2. J-Flash 操作(LAN ポート経由)

【STEP-1】J-Flash プロジェクト設定ダイアログから Flasher 本体とのインターフェースを TCP/IP モードに 設定します。「General」タブ下の「Connection type」項目に「TCP/IP」を選択して、Flasher 本体の Nickname (ネットワーク上の名前)又は IP アドレスを設定します。

● Nickname 設定(以下の事例:MB-FLARM)

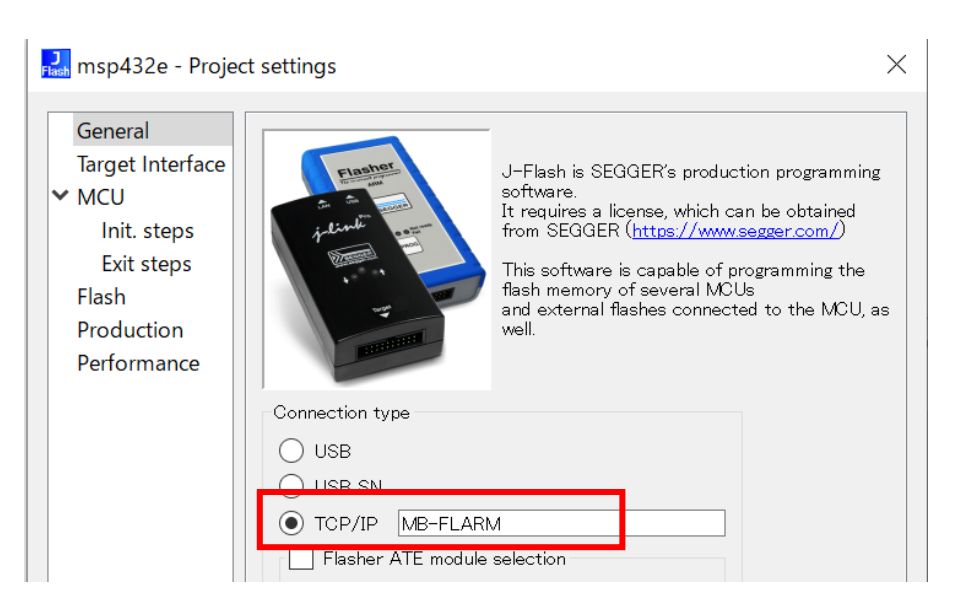

IP アドレス設定(以下の事例:192.168.1.8)

| 🗾 msp432e - Proje                                                                                       | t settings ×                                                                                                    | ( |
|----------------------------------------------------------------------------------------------------|----------------------------------------------------------------------------------------------------|---|
| General<br>Target Interface<br>✓ MCU<br>Init. steps<br>Exit steps<br>Flash<br>Production<br>Performance | J-Flash is SEGGER's production programming<br>software.<br>It requires a license, which can be obtained<br>from SEGGER (https://www.segger.com/)<br>This software is capable of programming the<br>flash memory of several MCUs<br>and external flashes connected to the MCU, as<br>well. |   |
|                                                                                                    | Connection type<br>USB<br>USB SN<br>TCP/IP 192.168.1.8                                                                                                    |   |

【 STEP-2 】本設定後に、ターゲットボードに電源を入れて J-Flash ツールから「Target→Connect」を実行して TCP/IP ネットワーク経由でのターゲット接続を確認します。

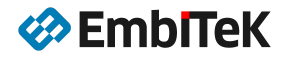

J SEGGER J-Flash V6.98c - [C:¥Programs  $\times$ File Edit Target Options View Help Project information C:¥Downloads¥Samples¥Testbin¥TestFile\_32KB.bin @ 00000\*\*\* 8× Go To: 🗙 🕤 🖬 🔁 🗋 ~ Setting Value 00000000 00 01 02 03 04 05 06 07 ^ msp432e Project name 80000000 08 09 0A 0B 0C 0D 0E 0F Host connection TCP/IP [Device 50272416] 00000010 10 11 12 13 14 15 16 17 . . [- TIF 00000018 18 19 1A 1B 1C 1D 1E 1F 00000020 20 21 22 23 24 25 26 27 .!"#\$%&' SWD Туре 00000028 28 29 2A 2B 2C 2D 2E 2F ()\*+,-./ 4000 kHz Init. speed 00000030 30 31 32 33 34 35 36 37 01234567 Speed 4000 kHz 89:;<=>? 0000038 38 39 3A 3B 3C 3D 3E 3F 47 **@ABCDEFG** [- Target J-Flash V6.98c Х 4 F HIJKLMNO MCU <sup>a</sup>U<sup>a</sup>U<sup>a</sup>U<sup>a</sup>U 55 Core 5A <sup>a</sup>U¥Z¥Z¥Z Target erased, programmed and verified successfully - Completed after 0.876 sec 57 PORSTUVW Endian 5F XYZ[\]^ Clock speed 67 abcdefg oк Check core ID Α7 ª;¢£¤¥¦§ ©ª«¬.® Use target RA-AF ZJU KD W °±²³´µ¶∙ 88000000 B0 B1 B2 B3 B4 B5 B6 B7 [+Flashbank No. 0 <sup>1 °</sup> »<sup>1</sup>4<sup>1</sup>2<sup>3</sup>4; 00000090 B8 B9 BA BB BC BD BE BF  $\mathbf{v}$ V 00000098 C0 C1 C2 C3 C4 C5 C6 C7 ÀÁÂÃÄÄÅÆC: đΧ Log Programming range 0x00000000 - 0x00007FFF ( 2 Sectors, 32 KB) ~ End of flash programming End of rlash programming performed for 1 range (32768 bytes)
Plash programming performed for 1 range (32768 bytes)
0x0000 - 0x7FFF (2 Sectors, 32 KB)
Start of verifying flash
End of verifying flash
Start of restoring
Evolution avit sequence - Executing exit sequence De-initialized successfully
 Target erased, programmed and verified successfully - Completed after 0.876 sec V Ready Connected Core Id: 0x2BA01477 Speed: 4000 kHz

J-Flash ツールにアプリケーションデータを開いて、「Target→Production programming」メニューコマンドで エラーなくフラッシュ書き込み操作が出来ていることを確認します。

【STEP-3】J-Flash メニュー「File→Download config & data file to Flasher」コマンドで、プロジェクト のコンフィグレーション設定ファイル (\*. CFG) 及びデータファイル (\*. DAT) を Flasher-ARM 本体にダウンロー ドします。

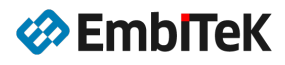

### 3. ASCII コマンドモード操作(LAN ポート経由)

【STEP-1】Flasher本体にLANケーブルを接続してパソコンとのネットワーク通信を可能にします。

【 STEP-2 】 パソコン側に TELNET コンソールソフトウエア(TeraTerm など)を開きます。 Telnet コンソールの IP アドレス設定値: Flasher 本体の IP アドレス(例: 192. 168. 1. 8)

| <u>IVI</u> | Tera Te | rm - [dis | connected   | d] VT     |           |                    |                |           |          | 5 <u></u> | $\times$ |
|------------|---------|-----------|-------------|-----------|-----------|--------------------|----------------|-----------|----------|-----------|----------|
| File       | Edit    | Setup     | Control     | Window    | KanjiCode | Help               |                |           |          |           | <br>     |
|            |         |           |             |           |           |                    |                |           |          |           | ^        |
|            |         |           | Tera Ter    | m: New co | nnection  |                    |                |           | $\times$ |           |          |
|            |         |           | <b>⊙</b> ⊺© | P/IP      | Host:     | 192.168.1.8        |                |           | ~        |           |          |
|            |         |           |             |           | Service:  | ✓ History ● Telnet | TCP po         | rt#: 23   |          |           |          |
|            |         |           |             |           |           | ⊖ SSH              | SSH version:   | SSH2      | $\sim$   |           |          |
|            |         |           |             |           |           | ○ Other            | IP version:    | AUTO      | ~        |           |          |
|            |         |           | ⊖ Se        | erial     | Port:     | COM3: Intel(R      | ) Active Manag | ement Teo | :+ ~     |           |          |
|            |         |           |             |           | OK        | Cancel             | Help           |           |          |           |          |
|            |         |           |             |           |           |                    |                |           |          |           |          |
|            |         |           |             |           |           |                    |                |           |          |           |          |
|            |         |           |             |           |           |                    |                |           |          |           | ~        |

TeInet 接続後に、Flasher のコンソールプロンプトが表示されましたら、コンソールプロンプトから ASCII コマンド操作が可能になります。

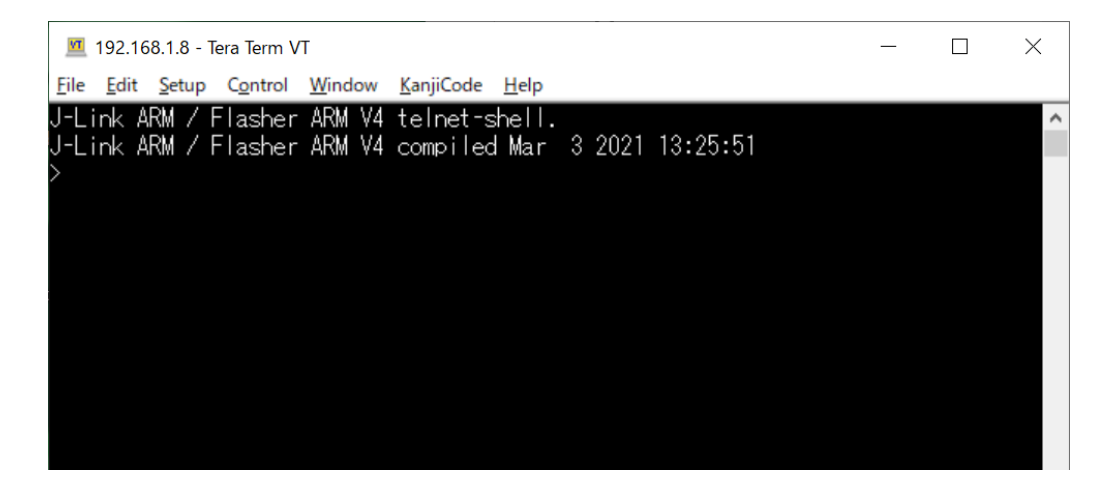

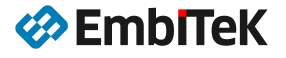

遠隔操作コマンドのメッセージフォーマット

- ASCII コマンド文字列は「#」で始まります。
- ASCII コマンド文字列は「'¥r'」で終了します。
- ASCII コマンドは、大文字又は小文字が可能です。

#### Flasher コマンド

| #AUTO                           | #AUTO PATCH | #AUTO NOINFO                  |
|---------------------------------|-------------|-------------------------------|
| #BAUDRATE <baudrate></baudrate> | #CANCEL     | #ERASE                        |
| #PROGRAM                        | #RESULT     | #SELECT <filename></filename> |
| #START                          | #STATUS     | #VERIFY                       |

| 🔟 192.168.1.8 - Tera Term VT                                  | _       | $\times$ |
|---------------------------------------------------------------|---------|----------|
| <u>File Edit Setup Control Window K</u> anjiCode <u>H</u> elp |         |          |
| J-Link ARM / Flasher ARM V4 telnet-shell.                     | F . F 1 | ^        |
| J-Link AKM / Flasher AKM V4 compiled Mar 3 2021 13:23         | 0:01    |          |
| #ACK<br>#STATUS:RFADY                                         |         |          |
| #ACK                                                          |         |          |
| #STATUS: INITIALIZING                                         |         |          |
| #STATUS: CONNECTING                                           |         |          |
| #STATUS: ERASING                                              |         |          |
| #STATUS:PROGRAMMING<br>#STATUS:VERIEVING                      |         |          |
| #0K (Total 0.819s, Erase 0.104s, Prog 0.506s, Verify (        | 0.187s) |          |
|                                                               |         |          |
|                                                               |         |          |
|                                                               |         |          |
|                                                               |         |          |
|                                                               |         |          |
|                                                               |         |          |
|                                                               |         |          |
|                                                               |         |          |
|                                                               |         |          |
|                                                               |         |          |
|                                                               |         | ~        |

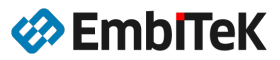

# 株式会社エンビテック

代理店販売(デバッガ、RTOS、GUI、ミドルウエア) https://www.embitek.co.jp

日本代理店

SEGGER Microcontroller GmbH

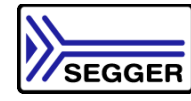

#### 〒130-0021 東京都墨田区緑 4-8-8 中井ビル 4F Phone: 03-6240-2655 Fax: 03-6240-2656

本資料に記載の全ての情報の使用に起因する損害、第三者の知的財産権、権利またはその他の経費に対して、SEGGER 社及び株式会社エンビテックは一切責任を負いません。 本資料の内容は予告なく変更されることがあります。

商標

「EmblTeK」、EmblTeKロゴは株式会社エンビテックの商標または登録商標です。 その他、本資料に記載しているプロセッサ名、ツール名および製品名は、それぞれ各社の商標または登録 商標です。

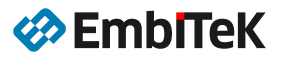